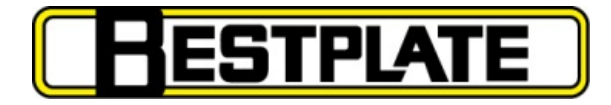

# **Number Plate Online Ordering System**

#### **User Guide**

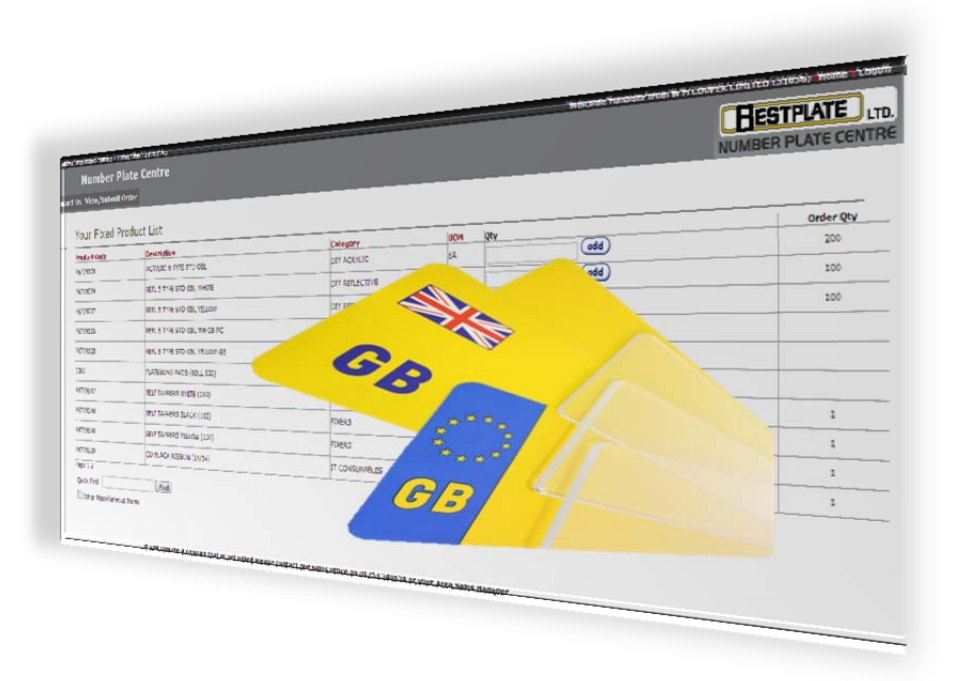

Order Number Plate Products in Quick and Easy Steps

#### Contents

| Introduction                         | . 2 |
|--------------------------------------|-----|
| Step 1: Access the Bestplate Website | . 3 |
| Step 2: Enter Username & Password    | . 4 |
| Step 3: Your Fixed List              | . 4 |
| Step 4: Ordering Your Products       | . 4 |
| Step 5: Ordering Your Products       | . 5 |
| Step 6: View & Submit Your Order     | . 5 |
| Step 7: Your Order Summary           | . 5 |
| Step 8: Placing Your Order           | . 6 |
| Step 9: Logging Off                  | . 6 |
| Get in Touch                         | . 7 |
|                                      |     |

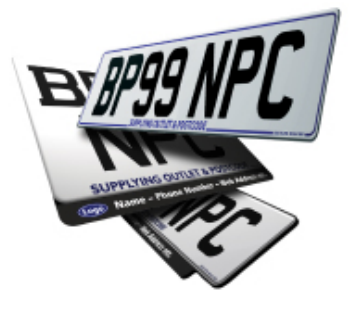

### Introduction

At Bestplate we understand the importance of order accuracy and speed of getting number plates and number plate components to your dealer business.

You can rest easy knowing when you come to us, we'll make ordering as easy as possible for you. With this in mind we have devised a simple, effective, and expedient ordering process for ordering your number plates.

All you have to do is follow a few steps and the quality numberplate products you're expecting will be delivered in the shortest of turnaround times!

## Step 1: Access the Bestplate Website

Access the Bestplate website at: **www.bestplate.com** To enable quick and easy access, each and every time you need number plate products, we recommend that you:

- a. Save a link to the website onto your PC Desktop and/or;
- b. Bookmark the website within your web browser (e.g. Internet Explorer, Google Chrome, Firefox, Safari).

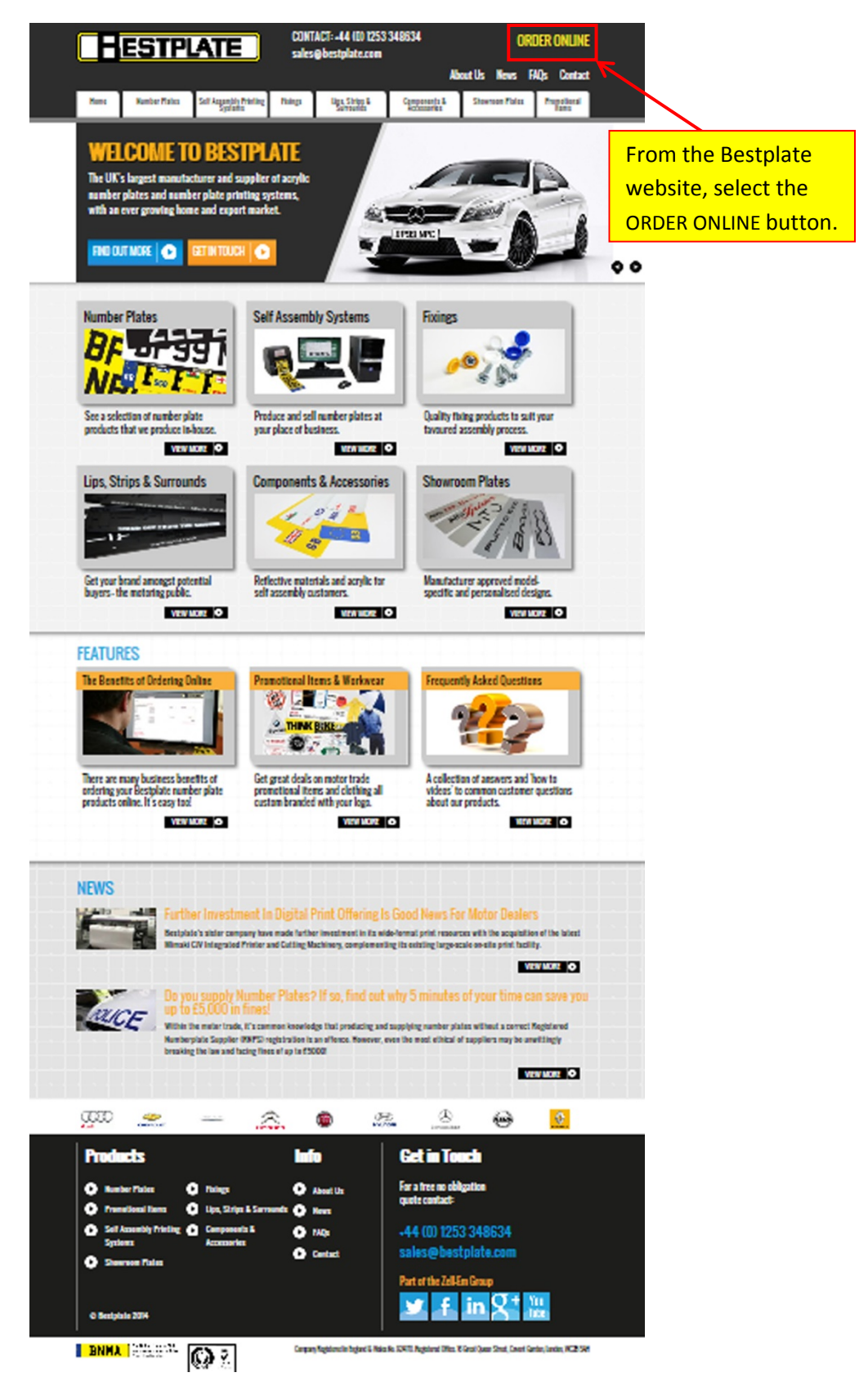

#### Step 2: Enter Username & Password

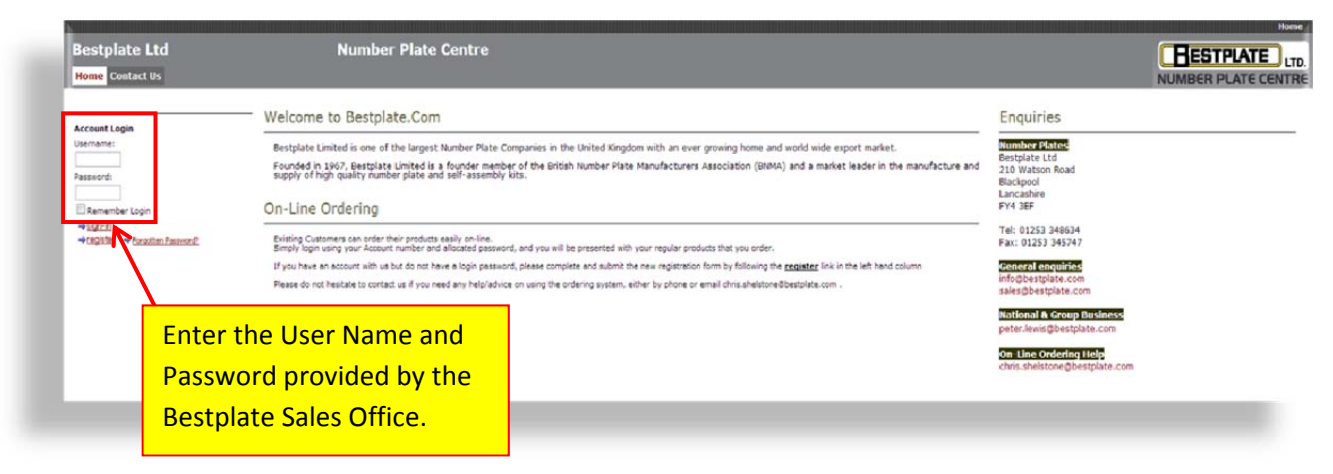

#### **Step 3: Your Fixed List**

|                                                                      | ate centre                                                                                                    |                                                                                                    |                                                                                                    |                                                                                                    | BE                                                                                                    | STPLATE                                                                                                    |
|----------------------------------------------------------------------|----------------------------------------------------------------------------------------------------|----------------------------------------------------------------------------------------------------|----------------------------------------------------------------------------------------------------|----------------------------------------------------------------------------------------------------|----------------------------------------------------------------------------------------------------|----------------------------------------------------------------------------------------------------|
| Home Product Categories Order Selection Contact Us View/Submit Order |                                                                                                    |                                                                                                    |                                                                                                    |                                                                                                    |                                                                                                    | ER PLATE CE                                                                                                    |
| Your Fixed Pro                                                       | oduct List                                                                                                    |                                                                                                    |                                                                                                    | 1                                                                                                    |                                                                                                    |                                                                                                    |
| Product Code                                                         | Description                                                                                                    | Category                                                                                                    | UON                                                                                                    | QEY                                                                                                    |                                                                                                    | Order Q                                                                                                    |
| P6799108                                                             | ACRYLIC B TYPE STD OBI,                                                                                                    | DIA TCENTIC                                                                                                    | E4                                                                                                    | 0                                                                                                    | (660)                                                                                                    |                                                                                                    |
| P6799026                                                             | REFLIB TIPE STD OBL WHITE                                                                                                    | DIV REPLECTIVE                                                                                                    | EA                                                                                                    | C                                                                                                    | <b>e</b> t                                                                                                    |                                                                                                    |
| P6799027                                                             | REFLIE TYPE STD OBL YELLOW                                                                                                    | DIV REFLECTIVE                                                                                                    | EA                                                                                                    | C                                                                                                    |                                                                                                    |                                                                                                    |
| P6799126                                                             | REPL & TIPE STO OBL WH GB PC                                                                                                    | OT REFLECTIVE                                                                                                    | EA                                                                                                    | 0                                                                                                    | You will be                                                                                                    |                                                                                                    |
| P6799128                                                             | REFL 8 TYPE STO OBL YELLOW G8                                                                                                    | DIV REFLECTIVE                                                                                                    | EA                                                                                                    | 0                                                                                                    | procented wi                                                                                                    | th a                                                                                                    |
| 3363                                                                 | PLATEBOND PADS (ROLL SOO)                                                                                                    | PIXERS                                                                                                    | EA                                                                                                    | (                                                                                                    | presented with a                                                                                                    |                                                                                                    |
| P6799947                                                             | SELF TAPPER'S WHITE (100)                                                                                                    | FIXERS                                                                                                    | вx                                                                                                    | K                                                                                                    | list of produc                                                                                                    | ts voi                                                                                                    |
| P6799948                                                             | SELF TAPPERS BLACK (100)                                                                                                    | PDXBRS                                                                                                    | вx                                                                                                    | 0                                                                                                    |                                                                                                    | ,00                                                                                                    |
| P6799918                                                             | SELF TAPPERS VELLOW (100)                                                                                                    | FIXERS                                                                                                    | ex                                                                                                    | C                                                                                                    | normally orde                                                                                                    | er.                                                                                                    |
| P6799028                                                             | CD BLACK RIBBON (14/34)                                                                                                    | IT CONSUMABLES                                                                                                    | EA                                                                                                    | 1                                                                                                    |                                                                                                    |                                                                                                    |
| Page 12                                                              |                                                                                                    |                                                                                                    |                                                                                                    |                                                                                                    | This is known                                                                                                    | as:                                                                                                    |
| Quele Find                                                           |                                                                                                    |                                                                                                    |                                                                                                    |                                                                                                    |                                                                                                    |                                                                                                    |
| Cither Hispellaneous Items                                           |                                                                                                    |                                                                                                    |                                                                                                    |                                                                                                    | Your Fixed L                                                                                                    | ist".                                                                                                    |
|                                                                      | View/Submit 0           Your Fixed Pr           Product Code           R095108           R095108           R095108           R095108           R095108           R095108           R095108           R095108           R095108           R095108           R095017           R099918           R099918 | Name         Other/Subanit Order           Your Fixed Product List         Product Code           Product Code         Description           Product Code         ACKNIC B THE STO GBL           Product Code         ACKNIC B THE STO GBL           Product Code         REFL B THE STO GBL           Product Code         REFL B THE STO GBL           Product Code         REFL B THE STO GBL           Product Code         REFL B THE STO GBL           Product Code         REFL B THE STO GBL           Product Code         REFL B THE STO GBL           Product Code         REFL B THE STO GBL           Product Code         REFL THERES WHITE (100)           Product Code         REFL THERES WHITE (100)           Product Code         REFL THERES WHITE (100)           Product Code         REFL THERES WHITE (100)           Product Code         REFL THERES WHITE (100)           Product Code         REFL THERES WHITE (100)           Product Code         REFL THERES WHITE (100)           Product Code         REFL THERES WHITE (100)           Product Code         REFL THERES WHITE (100)           Product Code         REFL THERES WHITE (100)           Product Code         REFL THERES WHITE (100)           Product Code | Note:         Your Fixed Product List           Product Code         Description         Category           Anno.         Activice Time StD OBL         Dir Activic           Product Code         Description         Category           Anno.         Activice Time StD OBL         Dir Activic           Persocia         Ram. & Time StD OBL         Dir Activic           Persocia         Ram. & Time StD OBL         Dir Activic           Persocia         Ram. & Time StD OBL         Dir Activic           Persocia         Ram. & Time StD OBL         Dir Assective           Persocia         Ram. & Time StD OBL VBLOW         Dir Assective           Persocia         Ram. & Time StD OBL VBLOW         Dir Assective           Persocia         Ram. & Time StD OBL VBLOW         Dir Assective           Persocia         Sec/ Times Structure (100)         Tokes           Persocia         Sec/ Times Structure (100)         Tokes           Persocia         CD Buck Kisson (1424)         Tic Consumates           Page 12 | Note         Your Fixed Product List           Product Code         Description         Category         NOM           RF99106         ACRVICE THE STO OBL         DY ACRVIC         RA           RF99016         ALPL & THE STO OBL         DY ACRVIC         RA           RF99016         ALPL & THE STO OBL         DY ACRVIC         RA           RF99016         ALPL & THE STO OBL WHITE         DY ACRVIC         RA           RF99016         ALPL & THE STO OBL WHITE         DY ALRUCTIVE         RA           RF99017         RER & THE STO OBL VELOW         DY REMETTIVE         RA           RF99018         RAR & THE STO OBL VELOW         DY REMETTIVE         RA           RF99017         REM & THE STO OBL VELOW         DY REMETTIVE         RA           RF99918         REM & THE STO OBL VELOW         FIXERS         RA           RF99919         REM TENDERS WHITE (20)         FIXERS         RA           RF99918         GU TUMPERS ALCX (200)         FIXERS         RA           RF99918         GU SALCX (1850M ((14)-))         TCOMSHABLES         RA           RF99918         CO DELACK (1850M ((14)-))         TCOMSHABLES         RA           RF9912         Immediation         Immediation         Immediation </td <td>Note:         Vour Fixed Product List           Product Code         Description         Catogory         NON         Ref           R199326         ACRVICE TING STO GBL         Dif ACRVICE         EA        </td> <td>View/Submit order     NUMBIN       Your Fixed Product List     redext Code     Description     Category     Uon       INTEGED     ACRUICE TINE STO DBL     DYL ACRUICE     RA     Cetegory       INTEGED     ACRUICE TINE STO DBL     DYL ACRUICE     RA     Cetegory       INTEGED     ACRUICE TINE STO DBL     DYL ACRUICE     RA     Cetegory       INTEGED     ACRUICE TINE STO DBL     DYL ACRUICE     RA     Cetegory       INTEGED     ACRUICE TINE STO DBL     DYL ACRUICE     RA     Cetegory       INTEGED     ACRUICE TINE STO DBL     DYL ARRACTINE     RA     Cetegory       INTEGED     ACRUICE TINE STO DBL     DYL ARRACTINE     RA     Cetegory       INTEGED     ACRUICE TINE STO DBL     DYL ARRACTINE     RA     Cetegory       INTEGED     ACRUICE TINE STO DBL     DYL ARRACTINE     RA     Prosented Will       INTEGED     ACRUICE TINESES     RA     Ist of produce       INTEGED     TINESES     RA     Ist of produce       INTEGED     TINESES     RA     Ist of produce       INTEGED     TINESES     RA     Ist of produce       INTEGED     TINESES     RA     Ist of produce       INTEGED     TINESES     RA     This is knowing</td> | Note:         Vour Fixed Product List           Product Code         Description         Catogory         NON         Ref           R199326         ACRVICE TING STO GBL         Dif ACRVICE         EA | View/Submit order     NUMBIN       Your Fixed Product List     redext Code     Description     Category     Uon       INTEGED     ACRUICE TINE STO DBL     DYL ACRUICE     RA     Cetegory       INTEGED     ACRUICE TINE STO DBL     DYL ACRUICE     RA     Cetegory       INTEGED     ACRUICE TINE STO DBL     DYL ACRUICE     RA     Cetegory       INTEGED     ACRUICE TINE STO DBL     DYL ACRUICE     RA     Cetegory       INTEGED     ACRUICE TINE STO DBL     DYL ACRUICE     RA     Cetegory       INTEGED     ACRUICE TINE STO DBL     DYL ARRACTINE     RA     Cetegory       INTEGED     ACRUICE TINE STO DBL     DYL ARRACTINE     RA     Cetegory       INTEGED     ACRUICE TINE STO DBL     DYL ARRACTINE     RA     Cetegory       INTEGED     ACRUICE TINE STO DBL     DYL ARRACTINE     RA     Prosented Will       INTEGED     ACRUICE TINESES     RA     Ist of produce       INTEGED     TINESES     RA     Ist of produce       INTEGED     TINESES     RA     Ist of produce       INTEGED     TINESES     RA     Ist of produce       INTEGED     TINESES     RA     Ist of produce       INTEGED     TINESES     RA     This is knowing |

# **Step 4: Ordering Your Products**

| iestplate Ltd                    | Number Pl                        | ate Centre                                            |                                            |                 |         |       | BESTPLATE        |  |
|----------------------------------|----------------------------------|-------------------------------------------------------|--------------------------------------------|-----------------|---------|-------|------------------|--|
| iome Product Categories Order Se | lection Contact Us View/Submit O | rder                                                  |                                            |                 |         |       | NUMBER PLATE CEN |  |
| our Selection                    | Your Fixed Pr                    | oduct List                                            |                                            |                 |         |       |                  |  |
|                                  | Product Code                     | Description                                           | Category                                   | UOH             | Qfy     | -     | Order Qty        |  |
| elected Category                 | P5799105                         | ACRYLIC & TYPE STD OBL                                | DITY ACRYLLIC                              | EA              | 200     | odd   |                  |  |
| ict selected                     | P6799026                         | REFL & TYPE STD OBL WHITE                             | DIY REFLECTIVE                             | EA              |         | 660   | N                |  |
| leset Selection                  | P6799027                         | REFL & TYPE STD OBL YELLOW                            | DIY REFLECTIVE                             | EΔ              |         | odd   |                  |  |
|                                  | P5799125                         | REFL 8 TYPE STD OBL WH G8 PC                          | DEV REFLECTIVE                             | EA              | -       | odd   | Entervour        |  |
|                                  | P6799128                         | REFL 8 TYPE STD OBL YELLOW G8                         | DIY REFLECTIVE                             | EA              |         | (bbo) | Litter your      |  |
|                                  | 3363                             | PLATESOND PADS (ROLL 500)                             | PDXERS                                     | EA              |         | odd   | desired quanti   |  |
|                                  | P6799947                         | SELF TAPPERS WHITE (100)                              | FIXERS                                     | BX              |         | odd   |                  |  |
|                                  | P6799948                         | SELF TAPPERS BLACK (100)                              | FIXERS                                     | BX              |         | odd   | against the      |  |
|                                  | P5799948                         | SELF TAPPERS YELLOW (100)                             | FDIERS                                     | вx              |         | odd   | product(c) you   |  |
|                                  | P6799028                         | CD BLACK RIBBON (14/34)                               | IT CONSUMABLES                             | EA              |         | (bbo) | product(s) you   |  |
|                                  | Page 12                          |                                                       |                                            |                 |         |       | require and the  |  |
|                                  | Quick Find                       | Find                                                  |                                            |                 |         |       | require and the  |  |
|                                  | Coher Miscellaneous Dams         |                                                       |                                            |                 |         |       | select the 'add' |  |
|                                  |                                  |                                                       |                                            |                 |         |       |                  |  |
|                                  |                                  | If you require a product that is not listed please of | ontact our sales office on 01253 348634 or | rour Area Sales | Hanager |       | button.          |  |
|                                  |                                  |                                                       |                                            |                 |         |       |                  |  |

## **Step 5: Ordering Your Products**

| Bestplate Ltd                    | Number Pi                        | ate Centre                                            |                                            |                 |          |                 | RESTPLAT     |
|----------------------------------|----------------------------------|-------------------------------------------------------|--------------------------------------------|-----------------|----------|-----------------|--------------|
| Home Product Categories Order Se | lection Contact Us View/Submit C | irder                                                 |                                            |                 |          |                 | NUMBER PLATE |
| Your Selection                   | Your Fixed Pr                    | oduct List                                            |                                            |                 |          |                 |              |
|                                  | Product Code                     | Description                                           | Category                                   | NOU             | Qtv      |                 | Orde         |
| Selected Category                | P6799108                         | ACRYLLIC B TYPE STD OBL                               | DIY ACRYLIC                                | EA              |          | Odd             | 20           |
| Not selected                     | P6799026                         | REFL B TYPE STD OBL WHITE                             | DITY REPLECTIVE                            | EA              | 100      | odd             |              |
| Reset Selection                  | P6799027                         | REFL 8 TYPE STD IOBL YELLOW                           | DIV REFLECTIVE                             | EA              |          | (edd)           |              |
|                                  | P6799126                         | REPL & TYPE STD CBL WH GB PC                          | DBY REFLECTIVE                             | EA              | This v   | vill move the d | nuantity t   |
|                                  | P6799128                         | REFL B TYPE STD IOBL YELLOW GB                        | DIY REFLECTIVE                             | EA              | 11115 V  |                 | quantity     |
|                                  | 3363                             | PLATEBOND PADS (ROLL 500)                             | FIXERS                                     | EA              | the o    | rder quantity   | section.     |
|                                  | P0799947                         | SELF TAPPERS WHITE (100)                              | PDERS                                      | вх              | <b>~</b> |                 |              |
|                                  | P\$799948                        | SELF TARPERS BLACK (100)                              | FIXERS                                     | EX              | Conti    | nue adding m    | ore prodi    |
|                                  | P6799948                         | SELF TAPPERS YELLOW (100)                             | FIXERS                                     | БХ              | as rec   | nuired selecti  | ng the 'ad   |
|                                  | P6792028                         | CD BLACK RIBBON (14/34)                               | IT CONSUMABLES                             | EA              | asice    | funcu, sciecu   | ing the at   |
|                                  | Page 1 2                         | 1                                                     |                                            |                 | butto    | n each time.    |              |
|                                  | Quick Find                       | Find                                                  |                                            |                 |          |                 |              |
|                                  | C Other Madellaneovi             | i seme                                                |                                            |                 |          |                 |              |
|                                  |                                  |                                                       |                                            |                 |          |                 |              |
|                                  |                                  | If you require a product that is not listed please of | ontact our sales office on 01253 348634 or | your Area Sales | Manager  |                 |              |

# Step 6: View & Submit Your Order

| Bestplate Ltd                                   | Number Pl         | ate Centre                    |                |     |       | HESTPLATE        |
|-------------------------------------------------|-------------------|-------------------------------|----------------|-----|-------|------------------|
| Home Product Categories Order Selection Contact | tU: View/Submit 0 | rder                          |                |     |       | NUMBER PLATE CEN |
| Your Selection                                  | Your Fixed Pr     | oduct List                    |                |     |       |                  |
|                                                 | Product Code      | Description                   | Category       | UOM | Qty   | Order Qty        |
| Selected Category                               | P6799100          | ACRYLLC & TYPE STD OBL        | OTY ACRYLLIC   | EA  | edd   | 200              |
| Not selected                                    | P6799026          | ASPL & TYPE STD OBL WHITE     | OTY REPLECTIVE | EA. | etd   | 100              |
| Reset Belection                                 | P6799027          | REFL & TYPE STD OBL YELLOW    | OTY REPLECTIVE | EA  | (bbo) | 100              |
|                                                 | P6799226          | REFL & TYPE STD OBL WH GB PC  | DTY REPLECTIVE | EA  | etd   |                  |
| hon finished                                    | P6799128          | REFL & TYPE STD OBL YELLOW GB | DTY REFLECTIVE | EA. | etd   |                  |
| nen misneu                                      | 3353              | PLATEBONO PADS (ROLL 500)     | FIXEKS         | EA. | eta   |                  |
| lect the                                        | P6799947          | SELF TAPPERS WHITE (100)      | PDORS          | вx  | edd   | 1                |
|                                                 | P6799948          | SELF TAPPERS BLACK (100)      | FDOERS         | вx  | etd   | 1                |
| iew/Submit                                      | P6799948          | SHIF TAPPERS YELLOW (100)     | FORES          | 95X | edd   | 1                |
|                                                 | P6799028          | CD BLACK RIBBON (14/34)       | IT CONSUMABLES | E4  | (bbo) | 1                |
| rder' Button.                                   | Page 1 2          |                               |                |     |       |                  |
|                                                 | Quick Find        | Find                          |                |     |       |                  |

# Step 7: Your Order Summary

| Bestplate Ltd Number Plate Centre  Wome Product Categories Order Selection Contact Us  Weer/Submit Order  My Order  MV Order  MVE : Normal Order Stdeatting After Cut Off Should be Despatiated Temmorrow Self Assembly and Special Products Product Product P                                                                                                    |
|----------------------------------------------------------------------------------------------------|
| Product Categories         View/Sebmit Order           My Order         My Order           DOTE: Instructions         Product Sebected Teamsree           Self Assembly and Special Products         Product Sebected Teamsree           Product Sebected Products         Product Sebected Teamsree           Self Assembly and Special Products         Product Sebected Teamsree           Product Sebected Products         Product Sebected Teamsree           Product Sebected Products         Product Sebected Teamsree           Product Sebected Products         Product Sebected Teamsree           Product Sebected Products         Product Sebected Teamsree           Product Sebected Products         Product Sebected Teamsree           Product Sebected Products         Product Sebected Teamsree           Product Sebected Products         Product Sebected Teamsree           Product Sebected Products         Product Sebected Teamsree           Product Sebected Products         Product Sebected Teamsree           Product Sebected Product Sebected Product Sebected Teamsree         Product Sebected Teamsree           Product Sebected Product Sebected Teamsree         Product Sebected Teamsree           Product Sebected Product Sebected Teamsree         Product Sebected Teamsree           Product Sebected Product Sebected Teamsree         Product Sebected Teamsree                                                                                                    |
| My Order<br>NOTE : Normal Orders Subenited After Cut Off Should be besystelled Tommorrow<br>Self Assembly and Special Products<br>Product Bestrafting<br>ACTULE & TWE STO DOL<br>ACTULE & TWE STO DOL<br>ACTULE & |
| NOT: Extend Orders Submitted After Cut Off Should Be Despatched Temmorrow Self Assembly and Special Products Product Description Product Description Product Descripti                                                                                                    |
| NOTE: Normal Orders Suberited After Cut Off Should Be Despatched Tommorrow Self Assembly and Special Products Proved Actual is the \$70 OK Actual is the \$70 OK Actual is the \$70                                                                                         |
| Self Assembly and Special Products Protect Description Protect Protect Protect Protect Protect Description Protect Description                                                                                                    |
| Delivery Details         Your Order Reference         12240           CCAmpen Address)         Your Order Reference         12240           VI Andershow STREET         STREET         Place Order           ST. ALBAG         Place Order         Place Order                                                                                                    |
| Prior Althouse ansate                                                                                                    |
| All Ser This will present you with Sector You are a test user. Order will not be placed.                                                                                                    |
| comments a summary of your order.                                                                                                    |
|                                                                                                    |

## Step 8: Placing Your Order

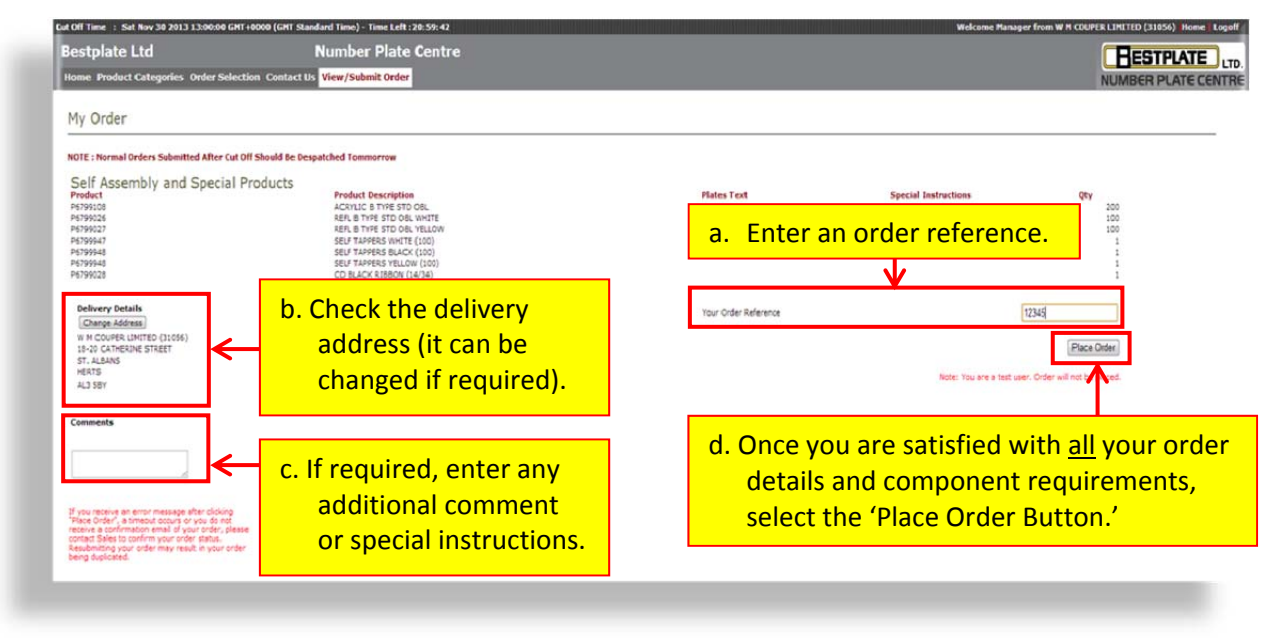

5. An order acknowledgement will be emailed to you for checking.

## Step 9: Logging Off

| Bestplate Ltd                                                                                   | Number Plate Centre                                       |                      | - HESTPLATE                                          |
|-------------------------------------------------------------------------------------------------|-----------------------------------------------------------|----------------------|------------------------------------------------------|
| lome Product Categories Order Sele                                                              | NUMBERPLATEC                                              |                      |                                                      |
| My Order                                                                                        |                                                           |                      |                                                      |
| IOTE - Normal Orders Submitted After Cut                                                        | t Off Should Be Desnatched Temmerow                       |                      | Log off using the button                             |
| - KA 11 10 11                                                                                   |                                                           |                      |                                                      |
| Self Assembly and Special<br>Product<br>P5799108                                                | Products<br>Product Description<br>ACKILIC B TYPE STO CBL | Plates Text          | top right of the screen.                             |
| P6799026<br>P6799027                                                                            | REFL B TYPE STD OBL WHITE<br>REFL B TYPE STD OBL YELLOW   |                      | 100                                                  |
| P6799947<br>P4790048                                                                            | SELF TAPPERS WHITE (100)                                  |                      | 1                                                    |
| P6799948                                                                                        | SELF TAPPERS YELLOW (100)                                 |                      |                                                      |
| P0/99040                                                                                        | CO BOACK RIBBON (14/34)                                   |                      | 1                                                    |
| Delivery Details                                                                                |                                                           | Your Order Reference | 12345                                                |
| W M COUPER LIMITED (31056)                                                                      |                                                           |                      |                                                      |
| 18-20 CATHERINE STREET                                                                          |                                                           |                      | Place Order                                          |
| HERTS                                                                                           |                                                           |                      | Note: You are a test user. Order will not be placed. |
| AL3 301                                                                                         |                                                           |                      |                                                      |
| Comments                                                                                        |                                                           |                      |                                                      |
|                                                                                                 |                                                           |                      |                                                      |
|                                                                                                 |                                                           |                      |                                                      |
|                                                                                                 |                                                           |                      |                                                      |
| If you receive an error message after clicking<br>"Place Order", a timeout occurs or you do not |                                                           |                      |                                                      |
| receive a confirmation email of your order, plea<br>contact Sales to confirm your order status. | ase                                                       |                      |                                                      |
| Resubmitting your order may result in your ord<br>being duplicated.                             | ter                                                       |                      |                                                      |

## Get in Touch

If you experience any difficulties or have any questions relating to the Online Number Plate Ordering System, please call Bestplate on **01253 348634**.

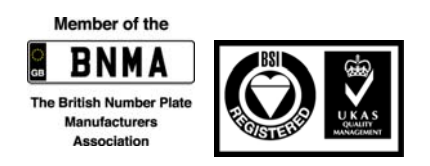

Bestplate is part of the Zell-Em Group Promotional Products | Corporate Clothing | Workwear | Signage | Motor Trade Point of Sale | Number Plate Systems

www.zell-em.com

© 2014 Bestplate Ltd Bestplate Ltd is a Company Registered in England and Wales No. 924170 Registered Office is: 16 Great Queen Street, Covent Garden, London WC2B 5AH